## Safety and Employment Relations

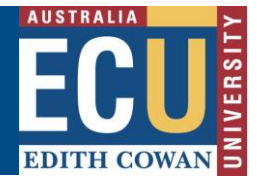

## Saving and Deleting Draft FETs

Before you submit an FET for approval, you are able to save it as a draft so that you can return and continue later or if you don't yet have all the information to complete the request. If anything changes and you no longer want to submit the FET request, you are able to delete the draft request.

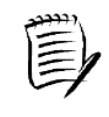

TIP – for full instructions on creating a new FET request, please see the information sheet "Create a new FET Request".

## Saving a Draft FET

1. When creating a new FET request, click "Draft" save icon.

|                            | Cancel OPrevious Next Draft Help                                                                                                    |  |
|----------------------------|----------------------------------------------------------------------------------------------------|--|
| Fieldtrip, Event or Travel |                                                                                                    |  |
|                            | Fieldtrip, Event or Travel Description                                                                                                    |  |
|                            | * Fieldtrip, Event or Travel Name<br>Fieldtrip, Event or Travel Name<br>Fieldtrip, Event or<br>Travel (e.g. Study<br>tour to New York,<br>Collecting soil<br>samples or Open<br>Day) |  |
|                            | * Fieldtrip, Event or Travel Description Enter a detailed description for your Fieldtrip, Event or Travel                                                                            |  |

2. The draft will now appear under the My Draft tab.

| Fieldtrip | o, Fre     | nt or Travels                 | ]                 |                 |                                     |                            |                           |                 |                 |          |                 |
|-----------|------------|-------------------------------|-------------------|-----------------|-------------------------------------|----------------------------|---------------------------|-----------------|-----------------|----------|-----------------|
| Active    | My         | Drafts All                    | Archived          | My Peer Reviews | Reviews Invite Show me 20 v items p |                            |                           |                 |                 |          | age             |
| Ref 🔽     |            |                               | Start Date        | End Date        | Status                              | Fieldtrip, Event or Travel | Destination               | Risk Assessment |                 | Commands | ^               |
| INCL. V   |            | 1992                          | <u>Start Date</u> | <u>End Bate</u> | Julus                               | Leader                     | Destination               | Current         | <u>Residual</u> | Communes | $\mathbf{\vee}$ |
| 58        | $\bigcirc$ | International<br>Group Travel | 13/12/2022        | 31/12/2022      | Draft                               | Belinda OWEN               | New York City, USA        | ightarrow       | ightarrow       |          | ^               |
| 53        | 0          | Other Travel                  | 29/09/2020        | 30/09/2020      | Rejected                            | Benjamin KNOX              | notification test         | $\bigcirc$      | $\bigcirc$      |          |                 |
| 10        | $\bigcirc$ | International                 | 24/00/2020        | 20/00/2020      | Deef                                |                            | Ois Ois Masters Australia |                 |                 |          |                 |

## **Deleting a Draft FET**

1. In the FET register, under the Draft Tab – click the Command — and select Delete. \*Please note the FET draft is not recoverable after deleting\*

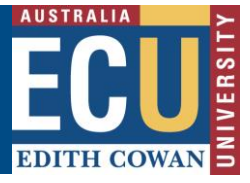

Safety and Employment Relations

| Fieldtri      | p, Eve     | nt or Travels                 |                   |                |               |                                                    |                                          |                            |                            |                                    |    |
|---------------|------------|-------------------------------|-------------------|----------------|---------------|----------------------------------------------------|------------------------------------------|----------------------------|----------------------------|------------------------------------|----|
| Active        | Му         | Drafts All                    | Archived          | My Peer Review | s Invite      |                                                    |                                          | She                        | ow me 20                   | <ul> <li>items per page</li> </ul> | ge |
| <u>Ref.</u> ▽ |            | Туре                          | <u>Start Date</u> | End Date       | <u>Status</u> | <u>Fieldtrip, Event or Travel</u><br><u>Leader</u> | Destination                              | Risk Ass<br><u>Current</u> | essment<br><u>Residual</u> | Commands                           | Ŷ  |
| 58            | $\bigcirc$ | International<br>Group Travel | 13/12/2022        | 31/12/2022     | Draft         | Belinda OWEN                                       | New York City, USA                       | •                          | ightarrow                  | ( )                                | ^  |
| 53            | 0          | Other Travel                  | 29/09/2020        | 30/09/2020     | Rejected      | Benjamin KNOX                                      | notification test                        | $\bigcirc$                 | $\bigcirc$                 | $\sim$                             |    |
|               | $\sim$     | International                 | 0.1/00/0000       | 00/00/0000     | D             |                                                    | 0.0.0.0.0.0.0.0.0.0.0.0.0.0.0.0.0.0.0.0. |                            |                            |                                    |    |

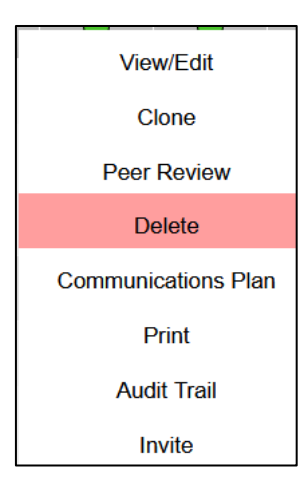

2. Click OK to confirm, your FET Draft will now be deleted.